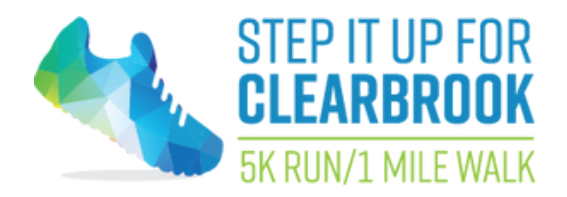

step.clearbrook.org

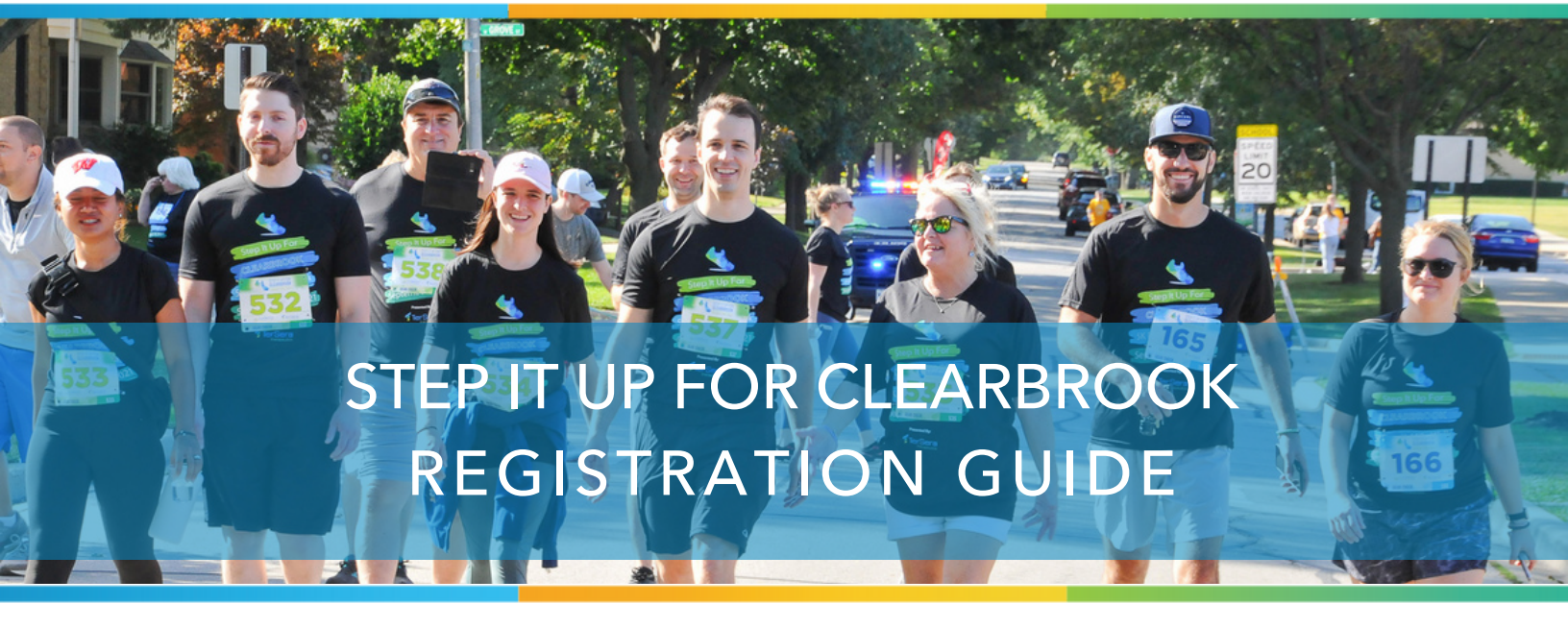

Cronin Park, Arlington Heights Saturday, September 17, 2022 5K Run or 1 Mile Walk

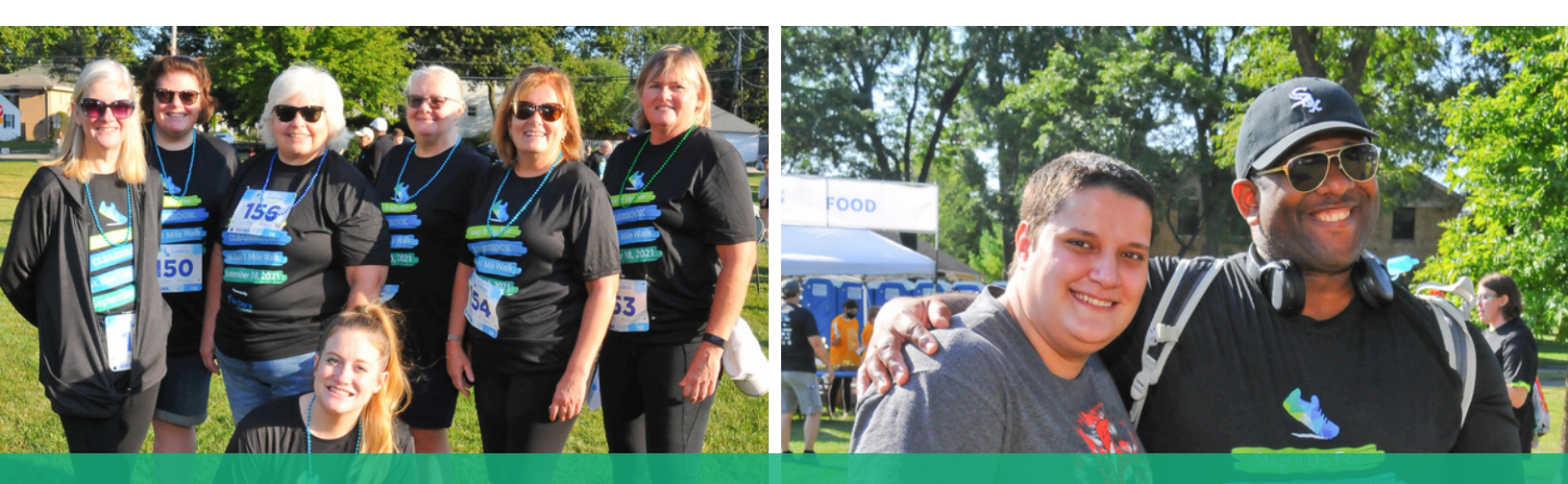

Your generosity allows us to empower our individuals.

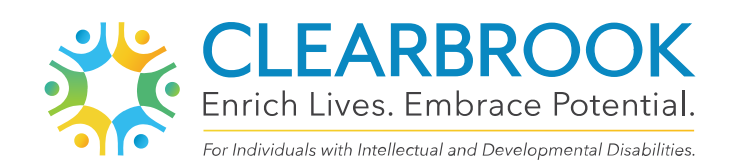

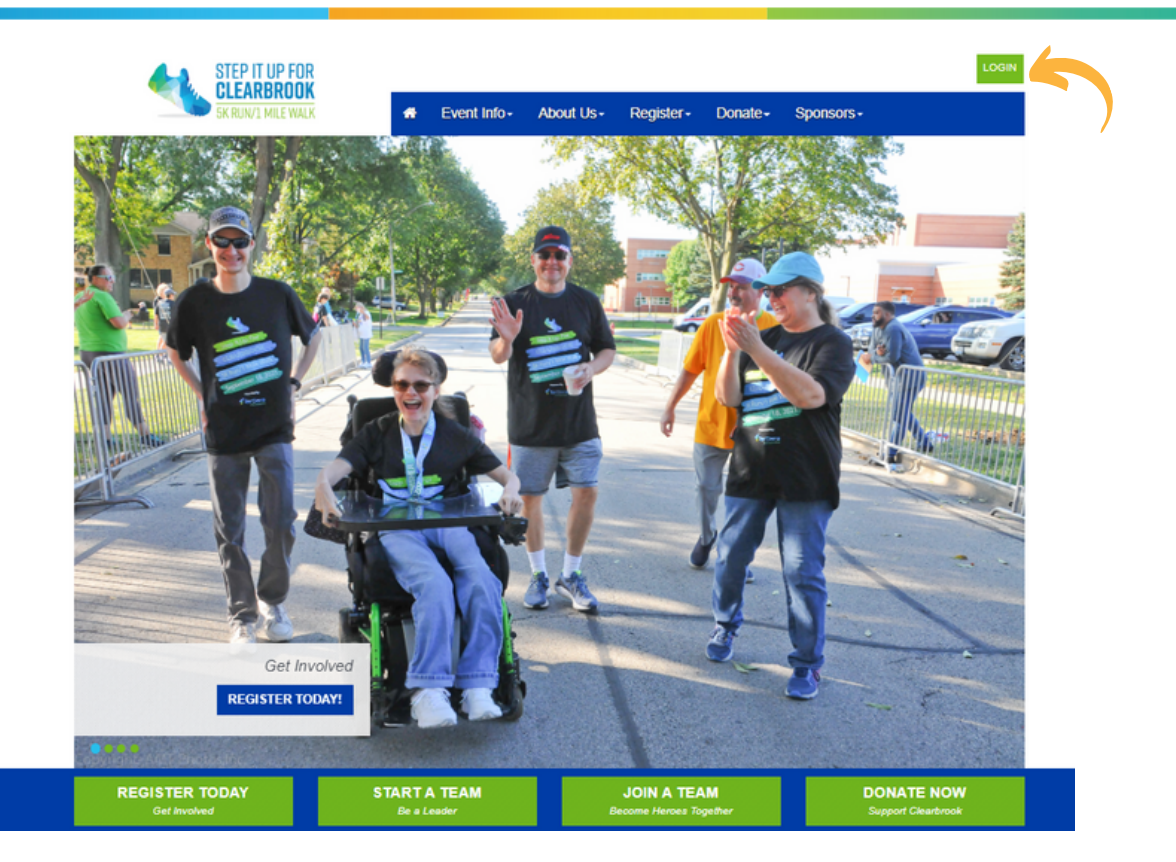

## Visit http://step.clearbrook.org

If you have participated before, click on login in the upper right corner. Enter your username/password and all of your information will auto-populate as you register.

If you don't remember your login information, click on Forgot Username or Password and follow the prompts.

If you haven't participated before, use the steps on the following pages.

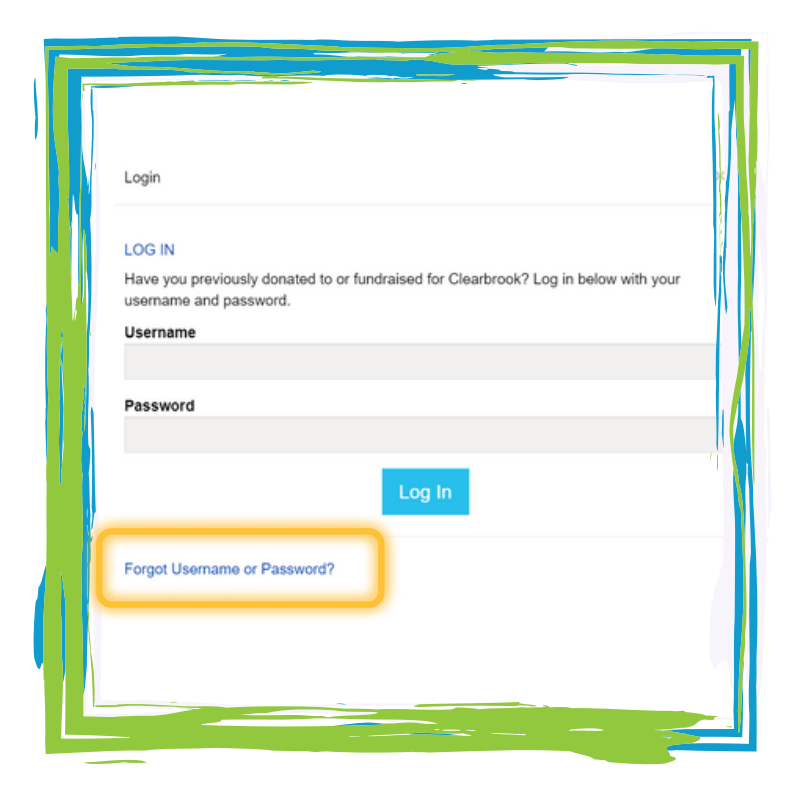

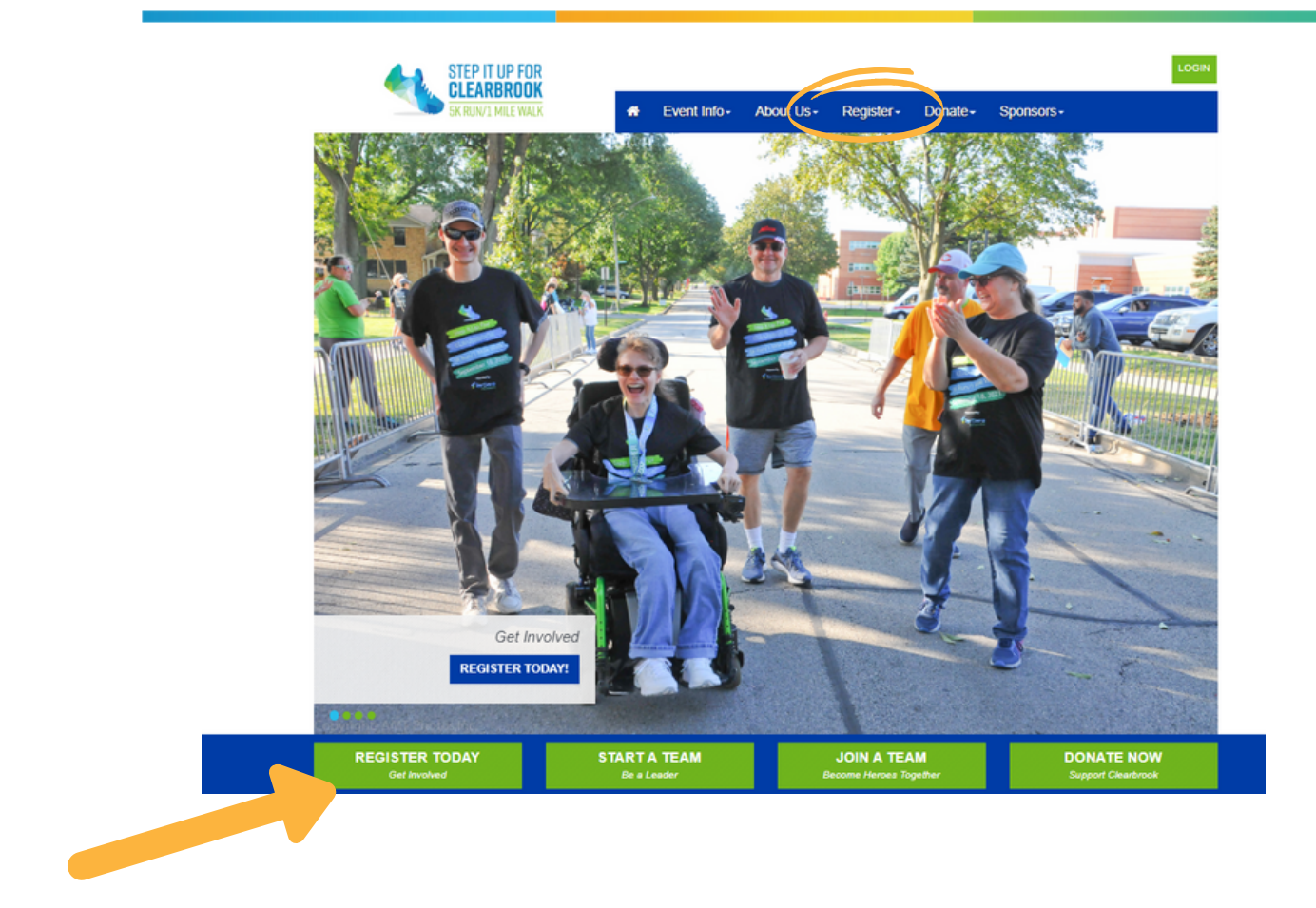

## Visit http://step.clearbrook.org

Click on register at the top or in the middle of the page.

You can opt to:

-Start a team (making you the team captain)

- -Join an existing team
- -Register as an individual (not connected to a team)

| 1 Get Started                                                           |                       |                                |         | 5 Review |      |   |
|-------------------------------------------------------------------------|-----------------------|--------------------------------|---------|----------|------|---|
| Join or Forn                                                            | n a Team              |                                |         |          |      |   |
| RETURNING USE                                                           | RS, LOG IN FIRST!     |                                |         |          | <br> |   |
| Note: To reactivate                                                     | your team from last   | t year, you must be <u>sig</u> | ned in. |          |      |   |
|                                                                         |                       |                                |         |          |      |   |
| K Team Name:                                                            |                       |                                |         |          |      |   |
| * Team Name:                                                            |                       |                                |         |          |      |   |
| K Team Name:                                                            |                       |                                |         |          |      |   |
| <sup>©</sup> Team Name:<br>Team Fundraising                             | Goal:                 |                                |         |          |      |   |
| * Team Name:<br>Team Fundraising<br>\$500.00                            | Goal:                 |                                |         |          |      |   |
| Team Name: Team Fundraising     \$500.00 Suggested Team Goal: \$6       | <b>Goal:</b>          |                                |         |          |      |   |
| Team Name: Team Fundraising     \$500.00 Suggested Team Goal: \$6       | <b>30al:</b><br>00.00 |                                |         |          |      |   |
| * Team Name:<br>Feam Fundraising<br>\$500.00<br>Suggested Team Goat \$1 | <b>30al:</b><br>00.00 |                                |         |          |      | _ |

If you are starting a team, this screen will ask you to enter your team name and goal. This can always be changed.

| Join or Form a Team                                                  |                                                                                 |
|----------------------------------------------------------------------|---------------------------------------------------------------------------------|
| RETURNING USERS, LOG IN FIRST!                                       |                                                                                 |
| Note: To reactivate your team from last year, you must be signed in. |                                                                                 |
| * Team Name:                                                         | SEARCH<br>FOR A<br>TEAM                                                         |
|                                                                      | I would like to start a new team   I would like to participate as an individual |

If you are joining an existing team, you can type in the name of the team and hit search.

If you don't know the team name, just click the "search for a team" button. All the teams will be listed.

You will also see the team captain's name. From that list, select which team you'd like to join.

| Ple | base select one:                                                                                                    | Indicates Require |
|-----|----------------------------------------------------------------------------------------------------|-------------------|
| ۲   | Walker/Fun Runner - \$25.00<br>This registration type does NOT include a timing chip. If you wish to have an official race time for the 5K, you must<br>select the Timed 5K registration option.<br>You will receive a race bib and a tech (moisture-wicking) shirt with your registration.<br>You can add additional family members on step 5 of the registration.<br>You will have a choice to add a medal to your registration for an additional charge. |                   |
| С   | 5K Chipped/Timed - \$30.00                                                                                                    |                   |
|     | This registration type includes a timing chip, which will officially record the time it takes you to complete the 5K. The registration fee is higher to pay for the chip.<br>You will receive a race bib and a tech (moisture-wicking) shirt with your registration.<br>You can add additional family members on step 5 of the registration.<br>You will have a choice to add a medal to your registration for an additional charge.                        |                   |
| С   | Virtual Runner/Walker - \$25.00                                                                                                    |                   |
|     | Select this option if you do not plan to attend the event in person. If you are not able to pick up your race packet in<br>Arlington Heights, be sure to select the shipping option.<br>You will receive a race bib and a tech (moisture-wicking) shirt with your registration.<br>You can add additional family members on step 5 of the registration.<br>You will have a choice to add a medal to your registration for an additional charge.             |                   |
| С   | Kids Dash - \$10.00                                                                                                    |                   |
|     | Kids will receive a tech (moisture-wicking) shirt and race bib. Kids 10 and younger only, please.                                                                                                    |                   |

Once you have selected your team, or if you are registering as an individual, this is the page you will see.

You need to select the course you are doing:

- 5K Fun Runner you will NOT be timed (you will receive a bib and moisture-wicking shirt with your registration)
- 5K Chipped/Timed Runner you will receive a timing chip on your race bib, giving you an official time for your race. This registration fee costs more to cover the cost of the timing equipment (you will receive a bib and moisture-wicking shirt with your registration)
- 1 Mile Walker (you will receive a bib and moisture-wicking shirt with your registration)
- Virtual Walker/Runner this is the option for you if you will not be able to physically attend the event, but would still like to support Clearbrook. Please be sure to select the shipping option at the bottom of this screen if you will be unable to pick up your race packet in Arlington Heights (you will receive a bib and moisture-wicking shirt with your registration)
- Kids Dash Kids 10 and younger only, please. (will receive a shirt and race bib.

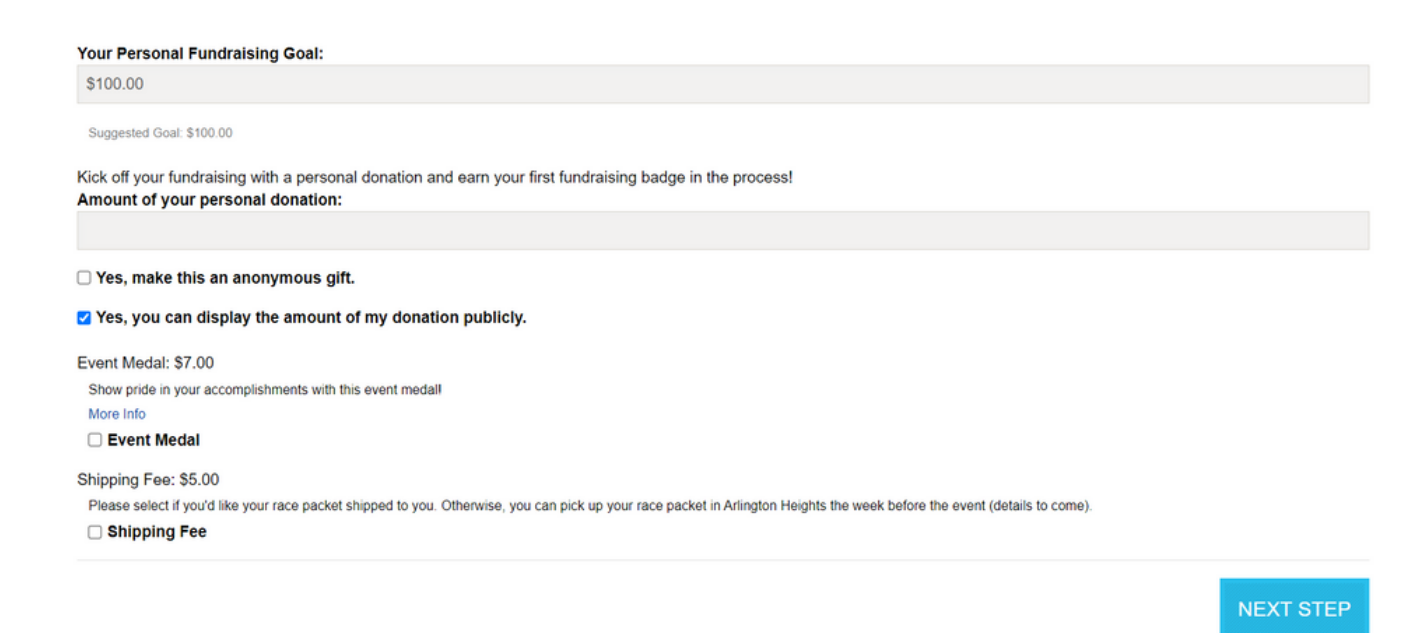

You can also enter your fundraising goal here. You can change this at any time.

If you would like a race medal (\$7) you will select that on this screen.

If you would like your race packet shipped to you (\$5) you will select that on this screen. If you do not opt for shipping, you will need to pick up your race packet in Arlington Heights the week of the event.

You have the option to make a donation as part of your registration-thank you for your support!

| Step                | lt Up                   |          |                      |
|---------------------|-------------------------|----------|----------------------|
| Options Select      | 2 Provide<br>Details    | 4 Review |                      |
| Registration        |                         |          |                      |
| Please complete the | registration form below |          | * Indicates Required |
| Personal Informa    | tion                    |          |                      |
| * First             |                         |          |                      |
| * Last              |                         |          |                      |
| Date of Birth:      |                         |          |                      |
| Month               |                         |          | ~                    |
| Day                 |                         |          | ~                    |
| Year                |                         |          | ~                    |
| Gender:             |                         |          |                      |
|                     |                         |          | ~                    |
| Employment Informa  | tion                    |          |                      |

Enter all of your information. Fields that are required will have a red asterisk by them.

On this screen, you will create your username and password. You can use your email address as your username if you'd like. Please save your information somewhere.

| Step it up for Clearbrook                                                                                                    |                                                                                                    |                                                                                                    |
|----------------------------------------------------------------------------------------------------|----------------------------------------------------------------------------------------------------|----------------------------------------------------------------------------------------------------|
| Solect<br>Options         Provido<br>Details         Agree to<br>Ierms         Agree to                                                                                                    | 6 Make<br>Payment                                                                                                    |                                                                                                    |
| WAIVER                                                                                                    |                                                                                                    |                                                                                                    |
| Please take a moment to read the following waiver.                                                                                                    |                                                                                                    | Printable Version                                                                                                    |
| Pagree that i am participating in Step it Op for Clearbrook, and i know that runnin<br>potentially hazardous activities, which could cause injury or death. I will not part<br>medically able and properly trained, and by my signature. I certify that I am med<br>properly trained. I agree to ablde by all rules established by Clearbrook, includin<br>that I have read the rules of Clearbrook and agree to abide by them. I assume a<br>with other participants, the effects of the weather, including high heat and/or hur<br>Having read this waiver and knowing these facts and inconsideration of participa<br>indemnify Clearbrook, all event sponsors, their representatives and successors<br>that liability may arise out of negligence or carelessness on the part of the perso<br>pictures, recordings or any other record for any legitimate promotional purposes | ing in and volunceering<br>licipate in any Clearbir<br>lically able to perform<br>ng the right of any offic<br>all risks associated with<br>midity, traffic and the o<br>ation, I, for myself and<br>from all claims or liab<br>ons named in this wak<br>a for Clearbrook | g for organized group runs, social events, and races with Clearbrook are<br>one organized events, group training runs or social events, unless Lam<br>all activities associated with the club and am in good health, and Lam<br>latto deny or suspend my participation for any reason whatscever. Latest<br>In participating in Step II Up For Clearbrook which may include, falls, contact<br>conditions of the road, all such risks being known and appreciated by me.<br>J anyone ontitled to act on my behalf, waive, release, hold harmless, and<br>littles of any kind arising out of my participation with Clearbrook, even though<br>ver. I grant permission to all of the foregoing to use my photographs, motion |
| I agree with the terms and conditions above.                                                                                                    |                                                                                                    |                                                                                                    |
| CANCEL                                                                                                    |                                                                                                    | NEXT STEP                                                                                                    |

Printable Version 🖨

Please read the waiver. You must agree to terms of the waiver if you wish to register.

| Step it up for                                                 | Clearbrook                 | (                   |          |                                              |
|----------------------------------------------------------------|----------------------------|---------------------|----------|----------------------------------------------|
| 1 Select<br>Options                                            | Provide<br>Details         | 3 Agree to<br>Terms | A Review | Diversional Markow Polymernt                 |
| REGISTRATI<br>ou have configured 1                             | ON SUMMA<br>I registration | RY                  |          |                                              |
| Hermione<br>Granger                                            |                            |                     |          |                                              |
| hermione@hogwart<br>123 Hogwarts<br>London, IL 60005<br>[Edit] | s.com                      |                     |          |                                              |
| Participation Type:<br>5K Hun Runner                           |                            |                     |          | \$25.00                                      |
| Extra Gift                                                     |                            |                     |          | \$0.00                                       |
|                                                                |                            |                     |          | Participant Total: \$25.00                   |
| The current total of                                           | cost is                    |                     |          |                                              |
| CANCEL                                                         |                            |                     |          | REGISTER FAMILY MEMBER COMPLETE RECISTRATION |
| CANCEL                                                         |                            |                     |          | L                                            |

Here is a summary of your registration. If you want to add an additional family member (with his/her own username, password, and fundraising page) please click "register family member." Otherwise, click "complete registration"

If registering another person, it will take you through the registration process for this person. Please note this will include their registration fee on your transaction and your card will be charged. Follow the prompts until you reach this screen, when you will complete your registration.

| Step it up for Clearbrook |                      |                       |                     |          |                   |  |  |  |         |
|---------------------------|----------------------|-----------------------|---------------------|----------|-------------------|--|--|--|---------|
| 1 Sel                     | ect<br>tions         | 2 Provide<br>Lietails | 3 Agree to<br>Terms | 4 Review | 5 Make<br>Payment |  |  |  |         |
| SUBM                      |                      | IENT                  |                     |          |                   |  |  |  |         |
|                           |                      |                       |                     |          |                   |  |  |  | \$25.00 |
| CREDIT C                  | ARD INFOR            | MATION:               |                     |          |                   |  |  |  |         |
| Credit Card               | d Type:              |                       |                     |          |                   |  |  |  |         |
| DECEMIN                   | 1 🤹 V:               | 54                    |                     |          |                   |  |  |  |         |
| * Credit C                | ard Numbe            | r:                    |                     |          |                   |  |  |  |         |
| * Expiratio               | on Date:             |                       |                     |          |                   |  |  |  |         |
| 2019                      | •                    |                       |                     |          |                   |  |  |  |         |
| *CVV Nur                  | nber: What           | is this?              |                     |          |                   |  |  |  |         |
|                           |                      |                       |                     |          |                   |  |  |  |         |
| BILLING IN                | BILLING INFORMATION: |                       |                     |          |                   |  |  |  |         |
| litle:                    | * First Na           | me:                   | * Last Name:        | s        | uttix:            |  |  |  |         |

Enter your credit card/payment information here. Once you submit, you will receive an email confirmation with a summary of your transaction.

If you have any questions, please contact us at step@clearbrook.org or 847-385-5009.